| NOMBRE DEL PRODUCTO                                                                                                    | :                                                                                                    |                                                                                                    |                                                                                                    | ARANDA SERVICE DESK                                                                                                    | WEB V8 8.13.3                                                                                                    |
|----------------------------------------------------------------------------------------------------|----------------------------------------------------------------------------------------------------|----------------------------------------------------------------------------------------------------|----------------------------------------------------------------------------------------------------|----------------------------------------------------------------------------------------------------|----------------------------------------------------------------------------------------------------|
| VERSIÓN DE ACTUALIZAC                                                                                                    | IÓN QUE SE                                                                                                    | LIBERA:                                                                                                    |                                                                                                    | 8.13.3                                                                                                    |                                                                                                    |
| FECHA DE LIBERACIÓN                                                                                                    |                                                                                                    |                                                                                                    |                                                                                                    | 07/04/2017                                                                                                    |                                                                                                    |
| LISTADO DE ARCHIVOS                                                                                                    |                                                                                                    |                                                                                                    |                                                                                                    |                                                                                                    |                                                                                                    |
| Nombre de Archivo                                                                                                    | Versión                                                                                                    | Tamaño (En B                                                                                                    | ytes)                                                                                                    | Destino del Archivo (Ruta                                                                                                    | a)                                                                                                    |
|                                                                                                    |                                                                                                    |                                                                                                    |                                                                                                    |                                                                                                    |                                                                                                    |
| DESCRIPCION DE CADA E                                                                                                    |                                                                                                    | REGIDO                                                                                                    |                                                                                                    |                                                                                                    |                                                                                                    |
|                                                                                                    |                                                                                                    |                                                                                                    |                                                                                                    |                                                                                                    |                                                                                                    |
| <ul> <li>CASO 10488:</li> <li>✓ Se realiza ajuste en<br/>gráficos de dashboar<br/>casos del proyecto, a<br/>permisos, la funciona</li> </ul>                                                                                                    | la consola de<br>rd a los casos<br>adicionalmente<br>alidad cuenta o                                                                                                    | e especialistas we<br>del proyecto cua<br>e se aplica el ajus<br>con las siguientes                                                                                                    | eb ASDI<br>ndo el e<br>ste al bu<br>caracte                                                                          | Kv8 para impedir que se pu<br>specialista no cuenta con los<br>scador rápido de casos para<br>erísticas:                                                                                                    | eda acceder desde los<br>s permisos para ver los<br>a que valide los mismos                                                                                                    |
| <ul> <li>La validaciór<br/>Incidentes, F</li> <li>Los permisos</li> <li>Si no se cuel<br/>ASDKv8, po<br/>Dashboard.</li> <li>Si se cuenta<br/>"Resumen po<br/>Si el usuario<br/>proyecto" se<br/>intente acceo</li> <li>El buscador<br/>pero no se o<br/>aparecerá ur</li> </ul> | n se realizará<br>Problemas y C<br>s relacionados<br>nta con ningui<br>or defecto se<br>con al menos<br>or proyectos".<br>no cuenta co<br>mostrará un<br>der a los caso<br>rápido de cas<br>cuenta con los | por tipo de case<br>ambios.<br>son: View My Pre-<br>no de los permiso<br>debe visualizar<br>s un permiso de v<br>on permisos de ve<br>mensaje indicand<br>s, sin embardo, si<br>sos, valida los mi<br>s permisos para v<br>cando lo descrito | os para<br>ojects (\$<br>os anter<br>el gráfi<br>ista "De<br>er los c<br>o "No c<br>i podrá v<br>smos po<br>ver el m | los siguientes tipos: Reque<br>Service Requests, Problems,<br>iores, Al ingresar a la conso<br>ico de "Resumen por usua<br>el proyecto", se visualizará p<br>asos por proyecto, desde la<br>uenta con permisos para lan<br>visualizar correctamente la g<br>ermisos, si se intenta busca<br>hismo, no se mostrará resul | erimientos de Servicio,<br>, Incidents y Changes).<br>la de especialistas web<br>urio" en la pantalla de<br>or defecto el gráfico de<br>a gráfica "Resumen por<br>uzar la vista" cuando se<br>uráfica.<br>ar un caso del proyecto<br>ltado de la búsqueda y |
|                                                                                                    |                                                                                                    |                                                                                                    |                                                                                                    |                                                                                                    |                                                                                                    |
| DESCRIPCION DE CAMBIO                                                                                                    | S IMPLEMEN                                                                                                    | ITADOS                                                                                                    |                                                                                                    |                                                                                                    |                                                                                                    |
| CASO 9371:                                                                                                    |                                                                                                    |                                                                                                    |                                                                                                    |                                                                                                    |                                                                                                    |
| <ul> <li>✓ Ahora podrá registra funcionalidad está di 8.0.71 (Sql o Oracle)</li> <li>✓ <u>Configuración</u>:         <ul> <li>○ La configuración</li> <li>○ En la configuración</li> </ul> </li> </ul>                                                                           | ar casos a r<br>isponible a pa<br>, a continuació<br>ción es por pro<br>ración <u>del pro</u>                                                                                                    | nombre de otra<br>artir de la versión<br>ón se contará con<br>oyecto y se realiza<br>yecto visualizará                                                                                                    | persona<br>8.13.3<br>no se co<br>a desde<br>un nuev                                                                  | a en la consola de usuario<br>de producto ASDKv8 y ver<br>onfigura la funcionalidad y co<br>la consola Blogik web editar<br>vo setting tal como se ve a co                                                                                                    | os USDKv8, la nueva<br>sión de base de datos<br>imo opera la misma:<br>ndo un proyecto<br>ontinuación:                                                                                                    |
|                                                                                                    | Editar / Pro                                                                                                    | oyecto                                                                                                    |                                                                                                    |                                                                                                    |                                                                                                    |
|                                                                                                    | Nombre                                                                                                    | Recursos Humanos                                                                                                    |                                                                                                    |                                                                                                    |                                                                                                    |
|                                                                                                    | Descripción                                                                                                    | El área de gestión humana p<br>del capital humano, a través<br>capacitación, manejo de nón                                                                                                    | permite gestion<br>de procesos c<br>nina, contratac                                                                  | ar, encontrar, resaltar y desarrollar la importancia<br>omo reciutamiento, selección de personal,<br>ión, desarrollo de plan de carrera                                                                                                    |                                                                                                    |
|                                                                                                    | Administrador                                                                                                    | Alvaro Javier Tarrifa Velasquez                                                                                                    | , 🔎                                                                                                    |                                                                                                    |                                                                                                    |
|                                                                                                    | Estado                                                                                                    | Activo O Inactivo                                                                                                    | - No permitir                                                                                                    | modificar si el especialista no pertenece a los grupos del ser                                                                                                    | rvicio —                                                                                                    |
|                                                                                                    | Incident                                                                                                    | es 🕑 Problemas                                                                                                    |                                                                                                    | es Problemas                                                                                                    |                                                                                                    |
|                                                                                                    | Cambios                                                                                                    | Requerimientos de Servicio                                                                                                    | Cambios                                                                                                    |                                                                                                    |                                                                                                    |
|                                                                                                    | Mostrar sólo<br>Incident                                                                                                    | es Problemas                                                                                                    | Habilitar                                                                                                    | ar caso a nombre de otra persona<br>la creación de caso                                                                                                    |                                                                                                    |
|                                                                                                    | Cambios                                                                                                    | Requerimientos de Servicio                                                                                                    | Búsqued                                                                                                    | la de usuario por compañía 🛛 🗏 Búsqueda de usuario por pro                                                                                                    | oyecto                                                                                                    |
|                                                                                                    | Habilitar in                                                                                                    | tegración con Aranda Field Service                                                                                                    | es                                                                                                    | Dirección del servidor web                                                                                                    |                                                                                                    |

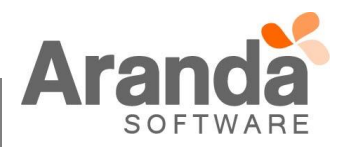

- Habilitando la creación de caso deberá indicar un método de búsqueda, los cuales están dados por: "Búsqueda de usuario por compañía" o "Búsqueda de usuario por proyecto", sólo uno de los dos se podrá seleccionar.
- La "*Búsqueda de usuario por compañía*" traerá como resultado todos los usuarios que tienen en común al menos una compañía del usuario que se encuentra autenticado en la consola USDKv8.
- La "Búsqueda de usuario por proyecto", traerá a todos los usuarios que pertenezcan al mismo proyecto que pertenece el usuario que se encuentra autenticado en la consola USDKv8.

### o **Restricciones**:

- Si se tiene habilitado el check "Activar filtro de servicios en la creación de casos" en la pantalla de resumen de la consola Blogik, los resultados de la búsqueda "usuario por compañía" o "usuario por proyecto" también deben coincidir con que pertenezcan a los mismos servicios que el usuario logueado en la consola USDKv8.
- Se puede pertenecer al mismo servicio al estar asociado al mismo directamente como usuario o mediante una compañía.

#### ✓ **Funcionalidad**:

- Precondiciones:
  - El campo "Cliente" sólo aparecerá en el formulario de creación de caso cuando esté habilitada la creación de caso para el proyecto.
    - El campo es obligatorio para la creación del caso.
- Al momento de crear un caso en la consola de usuarios USDKv8, en el formulario de creación de caso se mostrará por defecto en el campo "Cliente" el mismo usuario autenticado en la consola.
- Para realizar la búsqueda de usuarios, se deberá ingresar al menos 3 letras en el campo y automáticamente se desplegará el listado con las coincidencias.
- Entre más letras se ingresen, más precisa será la búsqueda.
- El resultado de la búsqueda está sujeto a la configuración realizada en la consola Blogik, descrita en el ítem, anterior "Configuración".

#### ✓ Mejoras relacionadas:

• Se modifica el control de filtros en la consola de usuarios web USDKv8 para facilitar la búsqueda de casos, el cual queda de la siguiente forma:

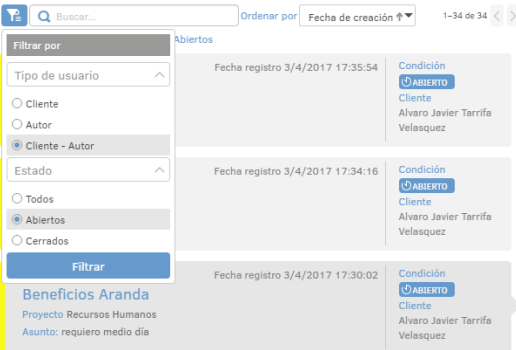

- o Ahora podrá filtrar el listado por: Cliente, Autor, Cliente o Autor.
- Podrá visualizar el listado de casos filtrado por los estados: Todos, Abiertos o Cerrados.
- El "Cliente" ahora se visualiza en la tarjeta del caso dentro del listado.
- Adicionalmente el buscador de casos cuenta ahora con los criterios "Clientes" y "Proyecto", por lo que podrá realizar búsqueda por: Cliente, Asunto, Servicio, código Compuesto, Proyecto.
- Por ejemplo podrá realizar una búsqueda de casos en estado abierto donde usted es el autor y los creó a nombre de otro cliente, de la siguiente forma:
  - Tipo de usuario: Autor
  - Estado: Abiertos (Aplicar filtro)
  - Posteriormente ingresar el nombre del cliente en el buscador y enter.
- Se cuenta con una gran variedad de combinaciones de búsquedas como se ejemplifica en el punto anterior que le permitirá realizar una búsqueda más exacta.

### ✓ Ajustes y/o correcciones relacionadas:

• Se corrige la cantidad de casos que muestran en el listado, ahora trae 50 como dice la paginación.

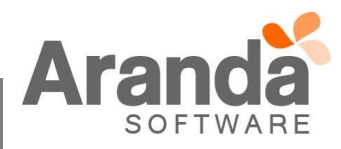

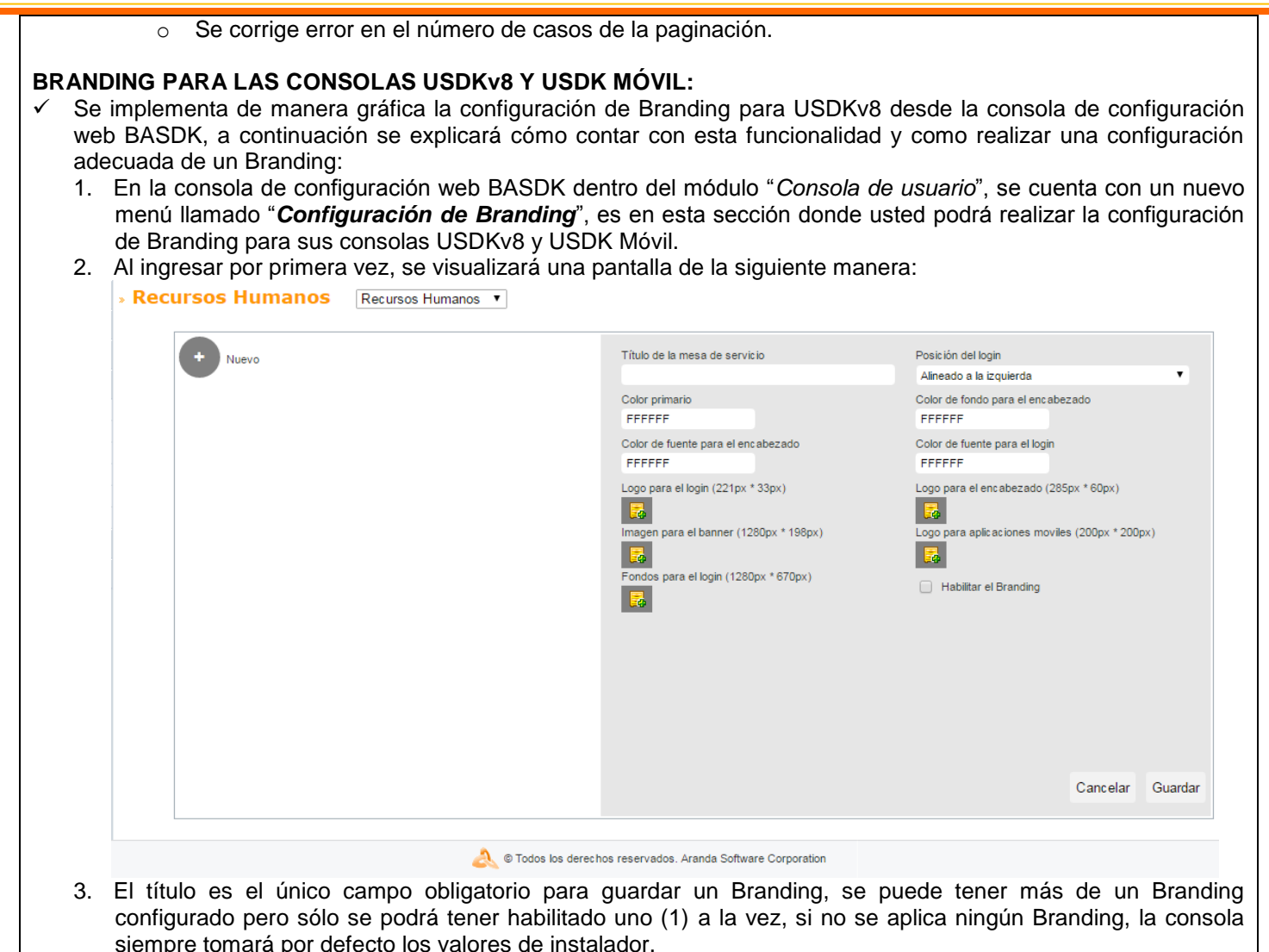

- 4. A continuación se muestra la configuración de Branding de Aranda y se indicará en que partes de la consola afecta el mismo.
- 5. Pantalla de login (Los campos de login se pueden alinear a la izquierda o colocar centrado, depende de la conveniencia de la imagen que tenga de fondo para el login)

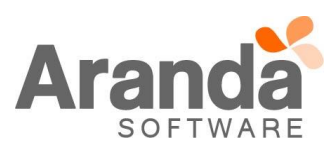

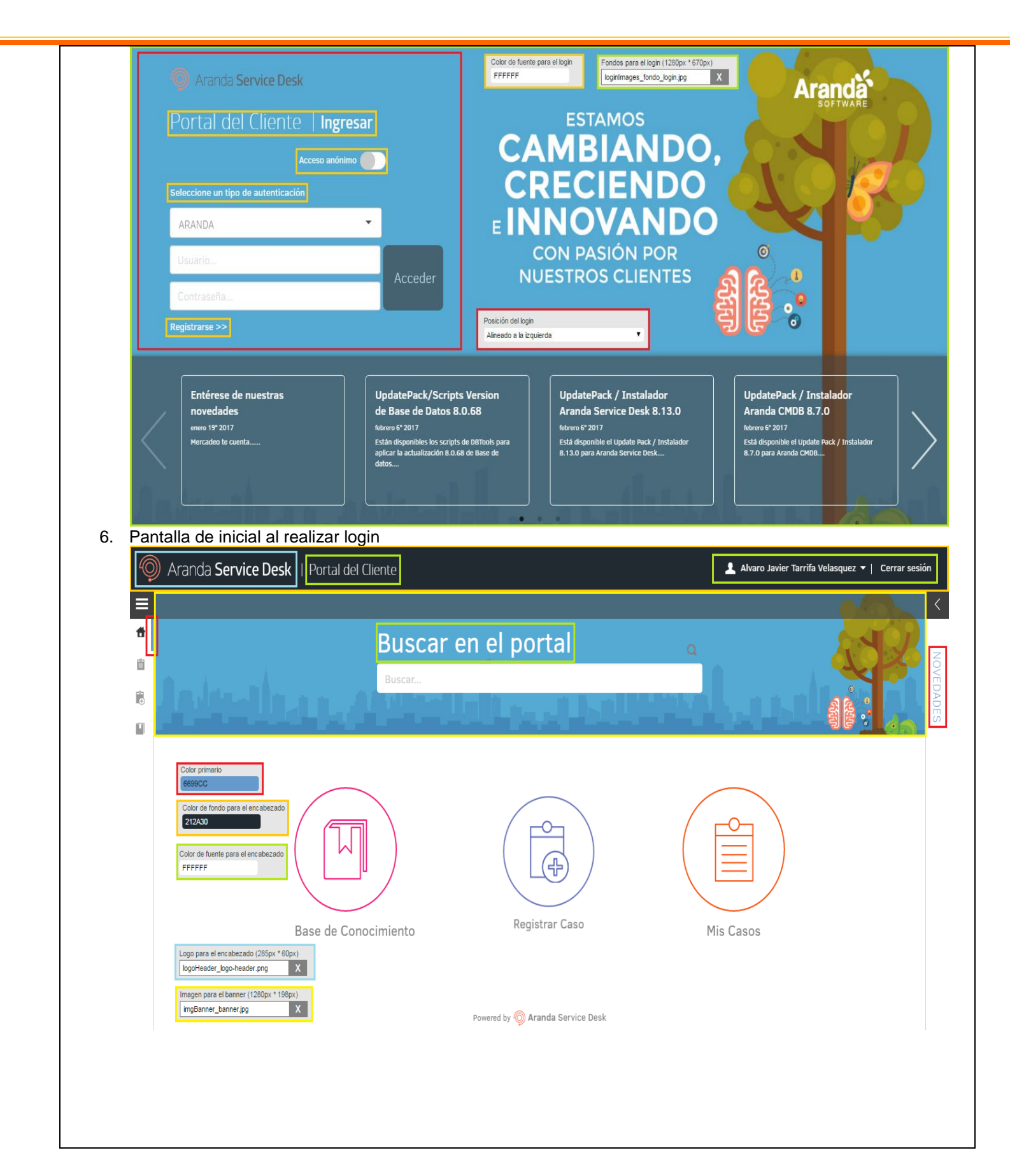

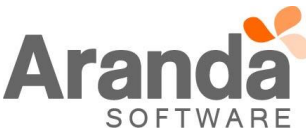

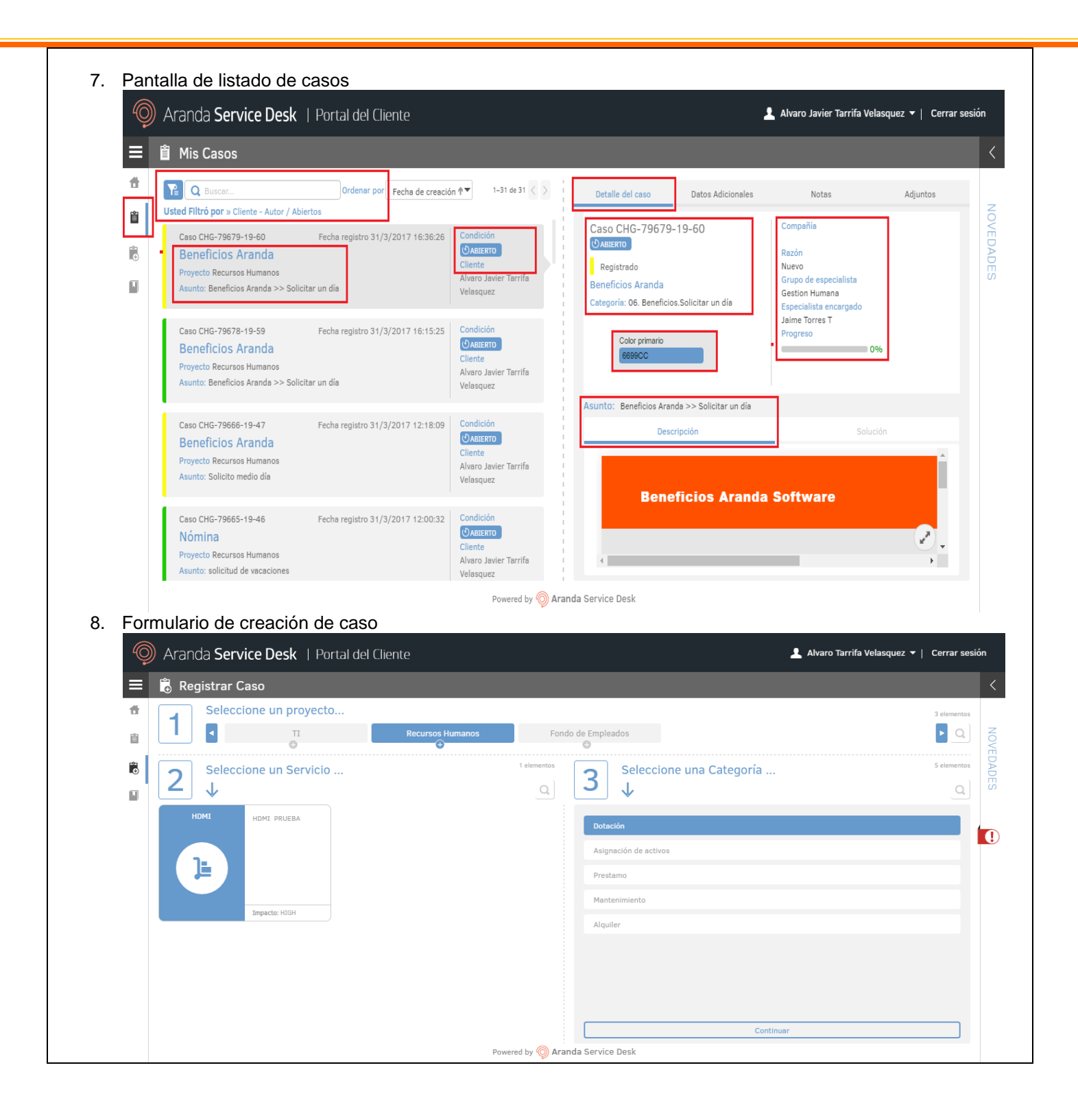

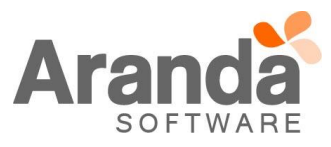

| 🗮 👼 Registrar Caso                                                                |                                     |                                   |                                   |                  |
|-----------------------------------------------------------------------------------|-------------------------------------|-----------------------------------|-----------------------------------|------------------|
| <ul> <li>Seleccione un proyecto</li> </ul>                                        |                                     |                                   |                                   | 3 eleme          |
|                                                                                   | Recursos Humanos Fo                 | ondo de Empleados                 |                                   |                  |
| HDMI >> Asignación                                                                |                                     |                                   |                                   | 🔅 Ajustes del Ca |
| Asunto Cliente                                                                    |                                     |                                   |                                   |                  |
| Alvar                                                                             | o Tarrifa Velasquez 🔻               | Por favor, agregue la información | adicional para completar el caso. |                  |
| Descripción                                                                       |                                     | Departamento                      | Ciudad                            |                  |
|                                                                                   | S 🗐 🗄 🗉 🖉                           | Seleccione                        | ▼ Seleccione                      | Ŧ                |
|                                                                                   | *                                   | Municipio                         |                                   |                  |
| Aranda                                                                            |                                     | Seleccione                        | •                                 |                  |
| S O F T W A R E                                                                   |                                     | Departamento                      | Ciudad                            |                  |
|                                                                                   |                                     | Seleccione                        | Seleccione                        | ~                |
|                                                                                   |                                     | Municipio                         |                                   |                  |
| Bienvenido, este es un template que le ayudara adju<br>para una solicitud de camb | untar la información básica,<br>io. | Seleccione                        | *                                 |                  |
|                                                                                   |                                     |                                   |                                   |                  |
|                                                                                   |                                     |                                   |                                   |                  |
| 4                                                                                 | ►                                   |                                   |                                   |                  |
| 0 Archivos                                                                        | Adjuntar amhiva                     |                                   |                                   |                  |

 Branding para la consola USDK Móvil:
 El Branding de la consola USDK móvil también es configurable desde la consola, sin embargo, para ésta consola sólo se toman 2 características del Branding las cuales son:

Color primario •

| ald                                            | • <b>0</b> 💎 4 | IG 🖌 💈    | 5:03         |
|------------------------------------------------|----------------|-----------|--------------|
| Lista de Casos                                 | Q              | G         | 0<br>0<br>0  |
| TICKET-177075-19-34237                         | 31/03/2        | 2017 16:0 | )5:48 >      |
| AlvaroTarrifa_QA(SQL)-01<br>Estado: Registrada |                |           | <b>D</b>     |
| TICKET-177074-19-34236                         | 27/03/2        | 2017 16:3 | 88:44 >      |
| AlvaroTarrifa_QA(SQL)-01<br>Estado: Registrada |                |           | <b>B</b> ()  |
| TICKET-177073-19-34235                         | 27/03/2        | 2017 16:2 | 27:41 >      |
| AlvaroTarrifa_QA(SQL)-01<br>Estado: Registrada |                |           | <b>D</b>     |
| TICKET-177072-19-34234                         | 27/03/2        | 2017 16:2 | 27:37 >      |
| AlvaroTarrifa_QA(SQL)-01<br>Estado: Registrada |                |           | <b>B</b> (J) |
| TICKET-177071-19-34233                         | 27/03/2        | 2017 16:2 | 27:33 >      |
| AlvaroTarrifa_QA(SQL)-01<br>Estado: Registrada |                |           | <b>B</b> (J) |
| TICKET-177070-19-34232                         | 27/03/2        | 2017 16:2 | 27:30 >      |
| AlvaroTarrifa_QA(SQL)-01<br>Estado: Registrada |                |           | +            |
| TICKET-177069-19-34231                         | 27/03/2        | 2017 16:2 | 27.26 >      |
|                                                |                |           |              |

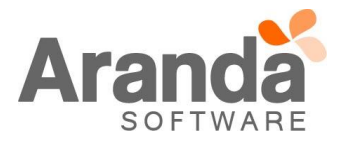

Τ

| Logo para consola | uld 🕕 💎 <sup>43</sup> 🍙 🚊 5:16             | un e                                         | 💎 <sup>46</sup> 🔏 💈 5:16 |
|-------------------|--------------------------------------------|----------------------------------------------|--------------------------|
|                   |                                            | < Cuenta                                     | /                        |
|                   | Aranda Service Desk                        | Aranda Service Desk                          |                          |
|                   | Bienvenido                                 |                                              |                          |
|                   |                                            | Alvaro Javier Tarrifa Vel<br>Aranda Software | asquez                   |
|                   |                                            | Alvaro Javier Tarrifa Velasquez              |                          |
|                   |                                            | 7563000 ext: 355/354                         |                          |
|                   |                                            | alvaro.tarrifa@arandasoft.com                |                          |
|                   |                                            | OTRA INFORMACIÓN                             |                          |
|                   | Bienvenido Alvaro Javier Tarrifa Velasquez | Resumen                                      | >                        |
|                   | by Aranda                                  | Idioma                                       | >                        |
|                   | < 0 □                                      |                                              |                          |

# 10. Consideraciones

- a. Sólo se puede tener un (1) Branding aplicado, sin embargo se puede tener más de un (1) Branding creado.
- b. El Branding no es por proyecto, aplica para toda la consola USDKv8 y USDK Móvil.
- c. Si no se tiene ningún Branding aplicado, la consola tomará el de Aranda por defecto.
- d. En la pantalla de login se pueden agregar más de una (1) imagen de fondo, como consecuencia se hará una transición entre todas las imágenes cargadas para el fondo de login.
- e. Cada opción de cargar imagen para el Branding cuenta con un detalle o sugerencia de tamaño de la misma.

## NOTAS O INSTRUCCIONES ADICIONALES

- ✓ Ejecute el archivo "Aranda.ASDK.WebV8.Installer.exe" y siga las instrucciones del instalador.
- ✓ El archivo ejecutable funciona como instalador y como herramienta de actualización.
- ✓ Esta actualización aplica únicamente para bases de datos en versión 8.0.71.

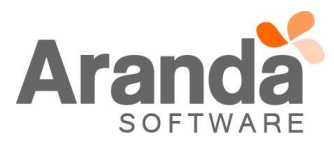